Задача с урока от 16 апреля

|          | A                                   | В     | С      | D         | E         | F                                      | G                                   | Н | I | J   | К    |  |
|----------|-------------------------------------|-------|--------|-----------|-----------|----------------------------------------|-------------------------------------|---|---|-----|------|--|
| 1        | Прайс лист магазина бытовой техники |       |        |           |           |                                        |                                     |   |   |     |      |  |
| 2        |                                     |       |        |           |           |                                        |                                     |   |   |     |      |  |
| 3        | наименование                        | цена  | кол-во | стоимость | стоимость | 2                                      |                                     |   |   |     |      |  |
| 4        | товара                              | в\$   | шт     | в\$       | в руб     | Пос                                    | задание:                            |   |   |     |      |  |
| 5        | Телевизор                           | \$200 | 20     |           |           | 1100                                   | посчитаите, пожалуйста, по формулам |   |   |     |      |  |
| 6        | Плита                               | \$120 | 15     |           |           | значения в ячеиках, выделенных цветом. |                                     |   |   |     |      |  |
| 7        | Чайник                              | \$35  | 25     |           |           | Учителю отправлять задачу НЕ НУЖНО!    |                                     |   |   | HO! |      |  |
| 8        | Микроволновка                       | \$45  | 15     |           |           | Мы ее проверим на следующем уроке)     |                                     |   |   |     | эке) |  |
| 9        | итого:                              |       |        |           |           | При сохранении нажать ПРОДОЛЖИТЬ.      |                                     |   |   |     |      |  |
| 10       |                                     |       |        |           |           |                                        |                                     |   |   |     |      |  |
| 11       | курс \$                             | 84p.  |        |           |           |                                        |                                     |   |   |     |      |  |
| 12       |                                     |       |        |           |           |                                        |                                     |   |   |     |      |  |
| 11<br>12 | курс \$                             | 84p.  |        |           |           |                                        |                                     |   |   |     |      |  |

# Проверим, правильно ли Вы разобрались с формулами.

## Пояснения к решению

Поясню вычисления в столбце Е (нахождение стоимости в рублях).

#### Рассмотрим, какие могут быть варианты решения и определим ПРАВИЛЬНЫЕ:

- Мы вносим в ячейку E5 формулу =D5\*\$B\$11. Курс доллара относительно рубля: 1\$ = 84 рубля. Затем выбираем маркер автозаполнения и копируем формулу вниз на другие товары. К ячейке B11 применили абсолютную ссылку (\$B\$11), тем самым «заморозили» эту ячейку. В этом случае при копировании вниз она HE изменится. Можно было «заморозить» только строку 11, тогда формула может иметь вид: =D5\*B\$11.
- 2. Формула, конечно, в ячейке E5 может быть и такой: =D5\*84, а если курс изменится? Тогда придется вносить изменения в формулу вручную (Заменить число 84 на другое!). При этом смысл вычисления в ЭТ: при изменении исходных данных происходит автоматический пересчет вычисляемых данных по формулам, пропадает!
- 3. Если формула в ячейке E5 у Вас такова: =D5\*B11, то есть ссылка на ячейку B11 в формуле относительная, тогда формулу придется вносить вручную для каждого товара, так как при ее копировании вниз ячейка B11 в формуле изменится на B12, B12 на B13 и т.д. Возникнет ошибка, поскольку в ячейках B12, B13 и т.д. пусто (курс не прописан). Ручной ввод одинаковой формулы это неэффективная работа в ЭТ!

Таким образом, правильная формула для вычисления в столбце Е – в пункте № 1.

### Решение (режим отображения формул)

|    | A             | В                | С      | D            | E            |
|----|---------------|------------------|--------|--------------|--------------|
|    |               | Прайс лист       |        |              |              |
| 1  |               | магазина бытовой |        |              |              |
| 2  |               | Техники          |        |              |              |
| 3  | наименование  | цена             | кол-во | стоимость    | стоимость    |
| 4  | товара        | в\$              | шт     | в\$          | в руб        |
| 5  | Телевизор     | 200              | 20     | =B5*C5       | =D5*\$B\$11  |
| 6  | Плита         | 120              | 15     | =B6*C6       | =D6*\$B\$11  |
| 7  | Чайник        | 35               | 25     | =B7*C7       | =D7*\$B\$11  |
| 8  | Микроволновка | 45               | 15     | =B8*C8       | =D8*\$B\$11  |
| 9  | итого:        |                  |        | =CYMM(D5:D8) | =СУММ(Е5:Е8) |
| 10 |               |                  |        |              |              |
| 11 | курс \$       | 84               |        |              |              |
|    |               |                  |        |              |              |

|    | remente (nony temple no popyytaw sha temp) |       |        |           |           |  |  |  |  |
|----|--------------------------------------------|-------|--------|-----------|-----------|--|--|--|--|
|    | А                                          | В     | С      | D         | E         |  |  |  |  |
| 1  | Прайс лист м                               |       |        |           |           |  |  |  |  |
| 2  |                                            |       |        |           |           |  |  |  |  |
| 3  | наименование                               | цена  | кол-во | стоимость | стоимость |  |  |  |  |
| 4  | товара                                     | в\$   | шт     | в\$       | в руб     |  |  |  |  |
| 5  | Телевизор                                  | \$200 | 20     | \$4 000   | 336 000p. |  |  |  |  |
| 6  | Плита                                      | \$120 | 15     | \$1 800   | 151 200p. |  |  |  |  |
| 7  | Чайник                                     | \$35  | 25     | \$875     | 73 500p.  |  |  |  |  |
| 8  | Микроволновка                              | \$45  | 15     | \$675     | 56 700p.  |  |  |  |  |
| 9  | итого:                                     |       |        | \$7 350   | 617 400p. |  |  |  |  |
| 10 |                                            |       |        |           |           |  |  |  |  |
| 11 | курс \$                                    | 84p.  |        |           |           |  |  |  |  |
|    |                                            |       |        |           |           |  |  |  |  |

## Решение (полученные по формулам значения)